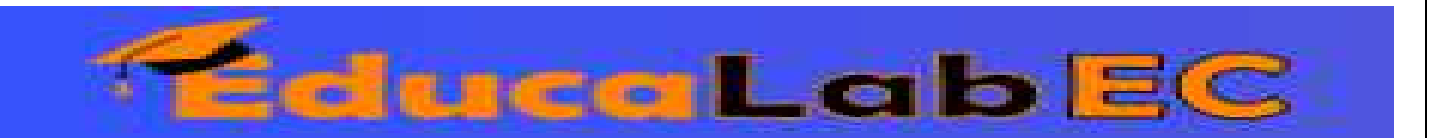

# Creación y Configuración de Dashboards

Para crear este dashboard en Power BI, seguiré estos pasos detallados para cada componente:

## 1. Importación de Datos

- 1. Conectar la Base de Datos:
  - En Power BI, ir a Inicio > Obtener Datos y seleccionar la fuente de datos (Excel, SQL Server, CSV, etc.).
  - Cargar las tablas relevantes, como Clientes, Compras y Productos.
- 2. Limpieza y Transformación de Datos (en Power Query si es necesario):
  - Asegurar que los datos están en el formato correcto.
  - Unir tablas si es necesario (Merge Queries).
  - Crear columnas calculadas si faltan datos esenciales.

# 2. Creación del Gráfico de Ventas por Categoría de Producto

- 1. Ir a la pestaña Informe.
- 2. Insertar un **Gráfico de Barras Apiladas** o **Gráfico de Columnas** desde el panel de visualizaciones.
- 3. Asignar los datos:
  - **Eje X:** "Categoría de Producto".
  - **Valores:** "Total de Ventas" (SUM o SUMX si es una medida DAX).
- 4. Aplicar formato:
  - Agregar etiquetas de datos.
  - Ordenar de mayor a menor.

## 3. Creación del Filtro por Región

- 1. Insertar un Segmentador de Datos (Slicer) desde las visualizaciones.
- 2. Asignar el campo Región al slicer.
- 3. Ajustar el formato para facilitar la lectura.
- 4. Opcional: Activar la opción de **Selección Múltiple** en el panel de formato.

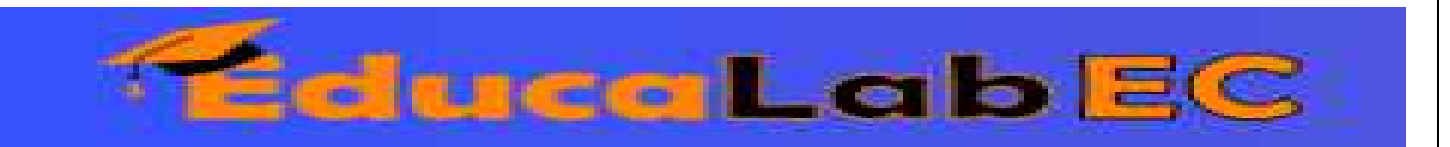

### 4. Creación del Bookmark para Alternar Entre Ventas Diarias y Mensuales

### Paso 1: Crear las Visualizaciones

- 1. Insertar dos gráficos de líneas:
  - **Gráfico de Ventas Diarias** con fecha en el eje X.
  - o **Gráfico de Ventas Mensuales**, agregando una columna DAX para extraer el mes:
  - o Mes = FORMAT([Fecha], "YYYY-MM")
  - Filtrar cada gráfico según su vista.

### Paso 2: Crear los Bookmarks

- 1. Ir a la pestaña Vista > Panel de Marcadores (Bookmarks).
- 2. Crear dos marcadores:
  - **"Ventas Diarias"**: Mostrar solo el gráfico de ventas diarias y ocultar el mensual.
  - "Ventas Mensuales": Mostrar solo el gráfico de ventas mensuales y ocultar el diario.
- 3. Para cada bookmark, desactivar la opción "Datos" si queremos que solo afecte la visibilidad de los gráficos.

### Paso 3: Agregar Botones para Cambiar de Vista

- 1. Insertar dos botones desde Insertar > Botón.
- 2. Configurar la acción de cada botón:
  - Botón "Ver Ventas Diarias" → Asignar marcador "Ventas Diarias".
  - $\circ$  Botón "Ver Ventas Mensuales" → Asignar marcador "Ventas Mensuales".
- 3. Activar la opción **"Hacer clic para activar"** en el panel de formato.

### 5. Publicación y Prueba

- 1. Guardar y publicar en Power BI Service.
- 2. Verificar que los filtros y bookmarks funcionan correctamente.
- 3. Compartir el dashboard con los usuarios relevantes.

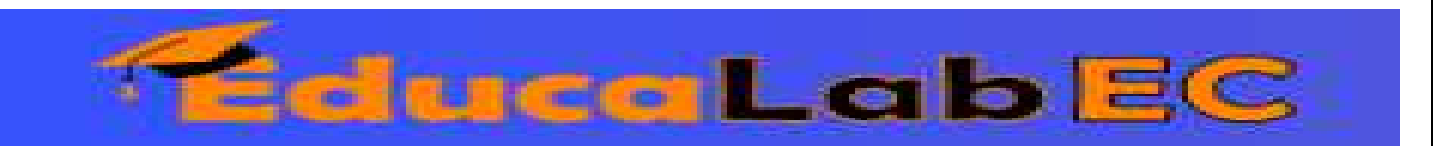

Con este proceso, el dashboard tendrá gráficos dinámicos, interactividad con filtros y la posibilidad de alternar vistas con bookmarks, mejorando la experiencia del usuario. 🚀